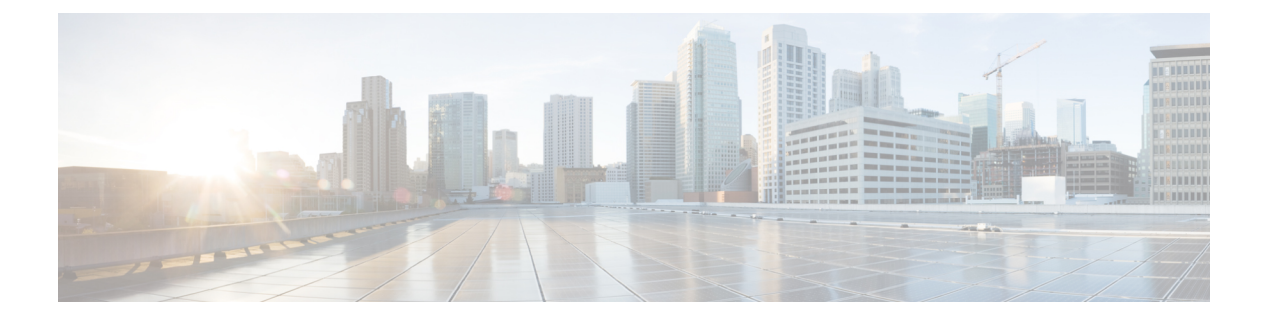

# アップグレードに必要な項目

次に、C シリーズ サーバと Cisco UCS Manager との統合へのアップグレードに対する、最低の サーバ CIMC バージョンおよび Cisco UCS Manager バージョンの要件を示します。

| サーバ                                       | СІМС    | BIOS     | UCS Manager |
|-------------------------------------------|---------|----------|-------------|
| Cisco UCS C22 M3<br>サーバ                   | 1.4(6)  | 1.4.7a   | 2.1(2a)     |
| Cisco UCS C24 M3<br>サーバ                   | 1.4(6)  | 1.4.7a   | 2.1(2a)     |
| Cisco UCS C220 M3<br>サーバ                  | 1.4(6)  | 1.4.7a   | 2.1(2a)     |
| Cisco UCS C220 M4<br>サーバ(2.2.3 以降が<br>必要) | 2.0(3d) | 2.0.3    | 2.2(3a)     |
| Cisco UCS C240 M3<br>サーバ                  | 1.4(6)  | 1.4.7a   | 2.1(2a)     |
| Cisco UCS C240 M4<br>サーバ(2.2.3 以降が<br>必要) | 2.0(3d) | 2.0.3    | 2.2(3a)     |
| Cisco UCS C420 M3<br>サーバ                  | 1.4(7)  | 1.4.8    | 2.1(2a)     |
| Cisco UCS C460 M4<br>サーバ                  | 1.5(7a) | 1.5.7    | 2.2(2a)     |
| Cisco UCS C220 M5<br>サーバ                  | 3.1.1d  | 3.1.1i.0 | 3.2(1d)     |
| Cisco UCS C480 M5<br>サーバ                  | 3.1(2b) | 3.1.2a.0 | 3.2(2b)     |

| サーバ                      | СІМС    | BIOS    | UCS Manager |
|--------------------------|---------|---------|-------------|
| Cisco UCS C125 M5<br>サーバ | 4.0(1a) | 4.0(1a) | 4.0(1a)     |

•Cシリーズサーバのファームウェアのアップグレード (2ページ)

・統合サーバでの Cisco UCS VIC ファームウェアと uboot イメージの更新 (5ページ)

• リリース 3.1 以降への構成の移行 (8ページ)

## C シリーズ サーバのファームウェアのアップグレード

サーバの CIMC のリリース バージョンが Cisco UCS Manager との統合の要件を満たしていない 場合は、サーバを Cisco UCS ドメイン に接続する前に、サーバのファームウェアをアップグ レードしてください。Cシリーズサーバファームウェアのアップグレードの詳細については、 次の URL にある対象リリースのホスト アップグレード ユーティリティ クイック スタート ガ イドを参照してください。http://www.cisco.com/en/US/products/ps10493/products\_user\_guide\_list.html [英語]

¢

**重要** Cisco UCS C220 M4 または C240 M4 サーバの C シリーズ サーバ ファームウェアを Cisco UCS Manager 2.2(6c) にアップグレードする場合は、次の重大なアラームが表示されます。

Board controller upgraded, manual a/c power cycle required on server  $\boldsymbol{x}$ 

CSCuv45173 に記載されているとおり、このアラームは誤って重大なアラームとして分類されています。このアラームはサーバの機能に影響を与えないため、無視しても構いません。

このアラームが表示されないようにするには、次のいずれかを行います。

- Cisco UCS Manager カスタム ホスト ファームウェア パッケージを作成して、ボード コントローラ ファームウェアを Cisco UCS Manager 2.2(6c) への更新から除外し、古いバージョンを保持します。
- Cisco UCS Manager インフラストラクチャ(Aバンドル)をリリース 2.2(6c)にアップグレードし、『Release Notes for Cisco UCS Manager, Release 2.2』の表2の混在ファームウェアサポートマトリックスに従って、すべての Cisco UCS C220 M4 または C240 M4 サーバ上でホストファームウェア(Cバンドル)を引き続き古いバージョンで実行します。

ステップ1 HUU ISO ファイルをダウンロードします。

- a) http://www.cisco.com/cisco/software/navigator.html にアクセスします。
- b) 中央のカラムで、[Servers Unified Computing] をクリックします。
- c) 右側のカラムで、[Cisco UCS C-Series Rack-Mount Standalone Server Software] をクリックします。
- d) 右側のカラムでサーバのモデル名を選択します。
- e) [Unified Computing System (UCS)Server Firmware] をクリックします。

- f) リリース番号を選択します。
- g) [Download Now] をクリックして ucs-server platform-huu-version\_number.iso ファイル をダウンロードします。
- h) 次のページで情報を確認後、[Proceed With Download] をクリックします。
- i) 次の画面に進んでライセンス契約に同意し、このファイルを保存する場所を参照します。
- **ステップ2** ローカル アップグレード用に ISO を準備する場合は、このステップを完了するか、ステップ3 に進みます。
  - a) 書き込み可能なディスク(CD)に ISO イメージを書き込みます。
  - b) VGA モニタと USB キーボードを Cisco C シリーズ サーバに接続します。
  - c) ディスクを Cisco C シリーズ サーバの USB DVD ドライブに挿入します。
  - d) ステップ4に進みます。
- **ステップ3 KVM コンソール**を使用してリモート アップグレードのために ISO を準備します。
  - a) ブラウザを使用して、アップグレードするサーバ上の Cisco IMC GUI ソフトウェアに接続します。
  - b) ブラウザのアドレスフィールドにサーバの Cisco IMC IP アドレスを入力し、次にユーザ名とパスワードを入力します。
  - c) ツールバー上の [Launch KVM Console] をクリックして、KVM コンソール を起動します。
  - d) KVM コンソールで、[Virtual Media] をクリックします。
  - e) [Add Image] をクリックし、ucs-server-name-huu-version\_number.iso file をクリックしま す。
  - f) [Client View]領域の[Mapped]カラムで、追加する ISO ファイルのチェックボックスをオンにし、マッ ピングが完了するまで待機します。
  - g) ISO ファイルがマップ済みリモート デバイスとして現れたら、ステップ4に進みます。
- ステップ4 サーバを起動し、[Boot Menu] 画面を開くよう求められたら、F6 を押します。
- ステップ5 [Boot Menu] 画面で、準備された ISO を選択します。
  - ・ローカルアップグレードの場合は、物理または外部接続されたCD/DVDデバイスを選択してから、 [Enter]を押します。

・リモートアップグレードの場合は、[CiscovKVM-Mapped vDVD1.22]を選択し、[Enter] を押します。 選択したデバイスからサーバがブートします。

ステップ6 HUU をブートすると、Cisco End User License Agreement (EULA) が表示されるので、EULA を読み、

•[I Agree] をクリックしてライセンス契約書に同意し、更新を進めます。

・キャンセルする場合は[I Disagree] をクリックします。

EULA に同意すると、[Cisco Host Upgrade Utility] ウィンドウが表示され、更新が利用可能なすべてのコンポーネントのリストが表示されます。

**ステップ7** リストされたすべてのコンポーネントを更新する場合は、[Update all] をクリックします。

- (注)
   ・バージョン 1.5(11) 以前から、またはバージョン 1.5.3 から 2.0 (x) に更新する場合は、Cisco IMC のアクティブなバージョンとバックアップ バージョンの両方が 2.0(x) に更新されま す。
  - 更新中に KVM 接続が切断されるため、更新の進行状況を表示するには再接続する必要が あります。
- **ステップ8** リストの特定のコンポーネントを更新する場合は、更新するコンポーネントを選択します。
- **ステップ9** [Update] をクリックします。
  - (注)
     あるコンポーネントのファームウェアを特に更新する場合を除き、[Update all] オプション を使用してすべてのコンポーネントのファームウェアを更新することを推奨します。
    - •3 つのコンポーネント(BIOS、Cisco IMC、または CMC)のいずれかのファームウェアを 更新する場合は、他の2つのコンポーネントのファームウェアも更新することをお勧めし ます。
    - Cisco IMC ファームウェアを更新する場合は、[Exit (終了)] をクリックし、[OK]をクリック して cisco imc ファームウェアをアクティブにします。
    - Cisco IMC と他のコンポーネントを一緒に更新することを選択し、BIOS を選択していない 場合は、終了時にシャーシファームウェアを更新するよう求めるプロンプトが表示される ので、確認ダイアログボックスで [Yes] をクリックしてシャーシファームウェアを更新し ます。

これにより更新が開始され、更新のステータスが、[Update Status]カラムに表示されます。また、ファームウェアの更新中は、[Execution Logs] セクションに、関連する一連のアクティビティとステータスの詳細なログが表示されます。

- ステップ10 サーバのハード ディスクのファームウェアを更新する場合は、[Update HDD Firmware] をクリックしま す。ウィンドウに新しいファームウェアをサポートするサーバのハードディスク ドライブのリストが表 示されます。ファームウェアのアップグレードをサポートしていないハードディスク ドライブは表示さ れません。
  - 重要 ハードディスク ドライブのファームウェアを更新すると、データ損失が発生する可能性があり ます。ファームウェアを更新する前に完全なシステム バックアップを作成することをお勧めし ます。
  - a) すべてのハードディスクのファームウェアを更新するには、[Update All] をクリックします。 このオプションでは、最新のファームウェアがインストールされた HDD は更新されません。
  - b) 特定の HDD を更新するには、HDD を選択し、[Update] をクリックします。
- **ステップ11** サーバをリブートします。
- **ステップ12** サーバをリブートして、[Last Update Verify] をクリックし、更新が正常に完了したかどうかを確認します。

このアクションは、各コンポーネントで、以前HUUを使用して更新されたファームウェアのバージョン と、コンポーネントのファームウェアの現在のバージョンを比較し、更新のステータスを表示します。

**ステップ13** 更新ステータスのログファイルを後で使用できるように保存する場合は、[Save Logs] をクリックします。

更新の詳細なステータスを含むログファイルは、サーバに物理的または KVM vMedia 経由で接続されて いる外部 USB デバイスに保存されます。

- (注) ファームウェアの更新中にエラーが発生すると、エラー ログを保存するよう求められます。接続された外部 USB にログを保存する場合は、[Save Logs] をクリックします。このログは、エラーの原因の特定とトラブルシューティングに使用できます。
- ステップ14 HUUを終了する場合は、[Exit]をクリックします。
  - (注)
     Cisco IMC を更新し、BIOS を更新していない場合、[Exit (終了)] をクリックすると、cisco imc がアクティブになり、cisco IMC および KVM への接続が失われます。
    - 更新用に LOM を選択しており、Shared LOM モードである場合は、[Exit (終了)] をクリッ クすると Cisco IMC と KVM への接続が切断されます。

#### 次のタスク

サーバを互換性のあるサーバリリースバージョンへアップグレードした後、Cisco UCS ドメインの一部としてサーバへの物理的接続を確立する必要があります。Cisco UCS FEX および FI にサーバを接続するには、SingleConnect の場合 C シリーズ サーバと Cisco UCS ドメインとの クラスタ セットアップでの接続を参照し、デュアルワイヤ管理の場合は C シリーズサーバと Cisco UCS ドメインとのクラスタ セットアップでの接続 を参照してください。

### 統合サーバでの Cisco UCS VIC ファームウェアと uboot イ メージの更新

Cisco UCS VIC ファームウェアと uboot のバージョンが 2.0(2g) よりも前のバージョンの場合 は、サーバと Cisco UCS Manager のいずれかのバージョンを統合すると、UCS Manager ソフト ウェアから検出および関連付け/関連付け解除に関する障害が返されます。このような障害を 防ぐために、次の操作を実行してください。

- ・サーバと UCS システムを統合する前に、VIC ファームウェアと uboot イメージを、スタン ドアロン モードで最低限必要な 2.0(2g) のレベルにアップグレードします。
- ・サーバがすでに統合されている場合は、UCS Manager ソフトウェアで VIC uboot イメージ をアップグレードすることはできません。統合からサーバをいったん削除して、Cisco Host Upgrade Utility を使用してカードおよびサーバのファームウェアをアップグレードする必 要があります。

次の手順では、サーバが Cisco UCS Manager と統合されているときにアップグレードする プロセスについて説明します。

- ステップ1 UCS Manager によるサーバの稼働を中止します。
- **ステップ2** サーバの1GbLOM ポートからケーブルを取りはずします。
- **ステップ3** LAN から1 Gb LOM ポートのいずれか1つ(UCSM モードでディセーブルにした専用の管理ポート以外)にイーサネット回線を接続します。
- **ステップ4** お使いのサーバに対応する Host Upgrade Utility ISO ファイルのダウンロードをオンラインで検索し、ワー クステーションの一時保存場所にダウンロードします。
  - a) URL http://www.cisco.com/cisco/software/navigator.html を参照してください。
  - b) 中央のカラムで [Unified Computing and Servers] をクリックします。
  - c) 右側のカラムで [Cisco UCS C-Series Rack-Mount Standalone Server Software] をクリックします。
  - d) 右側のカラムでお使いのサーバのモデルをクリックします。
  - e) [Unified Computing System (UCS)Server Firmware] をクリックします。
  - f) ダウンロードするリリース番号をクリックします。
  - g) [Download Now] をクリックして ISO ファイルをダウンロードします。
  - h) 次のページで情報を確認後、[Proceed With Download] をクリックします。
  - i) 次の画面に進んでライセンス契約に同意し、ISOファイルを保存する場所を指定します。
- **ステップ5** ISOを準備します。ローカルアップグレードの場合はローカルメディアを、リモートアップグレードの 場合は仮想デバイスを準備します。

| オプション           | 説明                                                                                             |
|-----------------|------------------------------------------------------------------------------------------------|
| ローカルアップグ<br>レード | ステップ3に進む前に、次の手順を実行します。                                                                         |
|                 | 1. 書き込み可能な DVD に ISO イメージを書き込みます。                                                              |
|                 | 2. VGA モニタと USB キーボードを Cisco C シリーズ サーバに接続します。                                                 |
|                 | 3. Cisco C シリーズ サーバの DVD ドライブまたは外付け DVD ドライブに DVD を<br>挿入します。                                  |
| リモートアップグ<br>レード | ステップ3に進む前に、次の手順を実行します。                                                                         |
|                 | 1. ブラウザを使用して、アップグレードしているサーバ上の CIMC Manager ソフ<br>トウェアに接続します。                                   |
|                 | 2. ブラウザのアドレスフィールドにサーバの CIMC IP アドレスを入力し、次に<br>ユーザ名とパスワードを入力します。                                |
|                 | 3. KVMキーボードのアイコンをクリックして[KVM Console] ウィンドウを開きます。                                               |
|                 | <ol> <li>Virtual KVM コンソール ウィンドウが開いたら、[Tools]&gt;[Launch Virtual Media]<br/>を選択します。</li> </ol> |

| オプション | 説明                                                                                                    |
|-------|----------------------------------------------------------------------------------------------------|
|       | <ol> <li>[Virtual Media Session] ウィンドウで、[Add Image] をクリックし、ユーティリティ<br/>ISO ファイルを検索し、選択します。ISO をダウンロードした場所に移動しま<br/>す。ISO イメージが [Client View] 領域に表示されます。</li> </ol> |
|       | <ol> <li>[Virtual Media Session] ウィンドウで、追加した ISO ファイルに対応する [Mapped]<br/>カラムのチェックボックスを選択して、マッピングが完了するのを待ちます。<br/>[Details] 領域の進行状況を観察します。</li> </ol>                |
|       | これで ISO イメージがリモート デバイスにマッピングされました。                                                                                                    |

- ステップ6 サーバを起動し、[Boot Menu] 画面を開くためのメッセージが表示されたら、F6 を押します。
- ステップ7 [Boot Menu] 画面で、ステップ2で ISO を作成したデバイスを選択します。
  - ローカルでアップグレードを行っている場合は、物理的な CD/DVD デバイスを選択し、Enter を押します(たとえば[SATA5:TSSTcorp CDDVDW TS-L633C]など)。
  - ・リモートでアップグレードを行っている場合は、[Cisco Virtual CD/DVD] を選択し、Enter を押します。

選択したデバイスからサーバがリブートされます。

- **ステップ8** 画面にBIOSとCIMCファームウェアのバージョンが表示されます。プロンプト「Have you read the Cisco EULA (end user license agreement)?」に応答します。
  - EULA に同意して更新を続ける場合は y を押します。
  - EULA を読むには n を押します。EULA が表示され、更新を続けるには y を、キャンセルするには n を押すよう求められます。n を押すと、更新を行わずにサーバが再起動されます。
  - ・更新を行わずに終了するには、q を押します。qを選択するとサーバが再起動されます。

[Host Upgrade Menu] 画面が表示されます。

- ステップ9 [Update UCS VIC] オプションを選択します。カードファームウェアと uboot イメージが必要なレベルに 更新されます。
- ステップ10 [Update CIMC Firmware] オプションを選択します。CIMC ファームウェアが更新されます。
- ステップ11 次の画面でファームウェアレベルを確認します。
- **ステップ12** [Reboot the machine] オプションを選択します。
- ステップ13 再起動中に F8 プロンプトが表示されたら、F8 を押して CIMC Configuration Utility を開きます。
- ステップ14 CIMC Configuration Utility で [CIMC Factory Default] オプションを選択し、F10 を押して変更内容を保存 します。
- ステップ15 FEX からサーバの 1 Gb LOM ポートにケーブルを再度接続します。
- ステップ16 UCS Manager でサーバを再稼働させます。

### リリース 3.1 以降への構成の移行

Cisco UCS C シリーズ サーバが Cisco UCS Manager と統合されていて、検出され、サービス プ ロファイルと関連付けられている場合、構成を Cisco UCS Manager の後続バージョンに移行で きます。

(注)

この移行プロセスではサーバのダウンタイムが発生します。

- この手順では、サーバからFEXに接続する管理パスとFIに直接接続するデータパスがあるシナリオについて説明します。
- **ステップ1** サーバ OS をシャットダウンします。
- **ステップ2** Cisco UCS Managerで、Cisco UCS ドメイン からすべての C シリーズ サーバを停止します。
- **ステップ3** 2248 FEX に接続されているすべての FI サーバ ポートの構成を解除します。

NX-OS show fex コマンドを発行して、FEX の構成が解除されたことを確認します。コマンドの出力に FEX が表示されなくなるまで待ちます。

- ステップ4 FEX と FI を接続するケーブルを取り外します。
- **ステップ5** Cisco UCS Manager CLI で、**remove fex** *fex\_ID* コマンドを発行して、データベースから FEX を削除します。
- **ステップ6** Cisco UCS Manager GUI で、サーバのアダプタカードに接続されているすべての FI サーバポートの構成 を解除します。
- **ステップ7** FI とサーバのアダプタ カードを接続するケーブルを取り外します。
- **ステップ8** FEX とサーバの LOM コネクタを接続するケーブルを取り外します。
- ステップ9 Cisco UCS Manager ソフトウェアを 3.1 以降に、FI ファームウェアを対応するレベルにアップグレードします。
- **ステップ10** 構成内の2番目のファブリックインターコネクトで、ステップ3~9を繰り返します。
- **ステップ11** Cシリーズサーバをネットワークに直接接続し、スタンドアロンCIMCユーティリティを使用してファー ムウェアをアップグレードします。
  - a) LAN からのイーサネット回線を、サーバの 1 Gb LOM ポートのいずれかに接続します。専用の管理 ポートは、Cisco UCS Manager 統合モードでは無効になっているため、使用しないでください。
  - b) 「C シリーズ サーバのファームウェアのアップグレード (2 ページ)」の手順を実行してから、こ の手順の次のステップに進みます。
- **ステップ12** ラック内の Nexus 2248 FEX と Nexus 2232PP FEX を物理的に置き換えます。
- ステップ13 図に示されているようにケーブルを接続します(「物理的な接続の図」を参照)。

この新しい構成では、データパスと管理パスはいずれも、サーバから FEX に接続します。FEX と FI 間のパスでは、データトラフィックと管理トラフィックの両方が伝送されます。

- **重要** NX-OS show fex コマンドを発行して、FEX を確認します。コマンドの出力に新しい Nexus 2232PP FEX が表示されるまで待ちます。FEX は対応する FI ファームウェアバージョンに自動的にアップグレードされます。
- ステップ14 両方のファブリックインターコネクトの配線が終了したら、停止した C シリーズ サーバを Cisco UCS Manager から再起動します。

サーバが Cisco UCS Manager で検出されると、前に割り当てられていたサービス プロファイルが自動的 にそのサーバと再度関連付けられます。

I